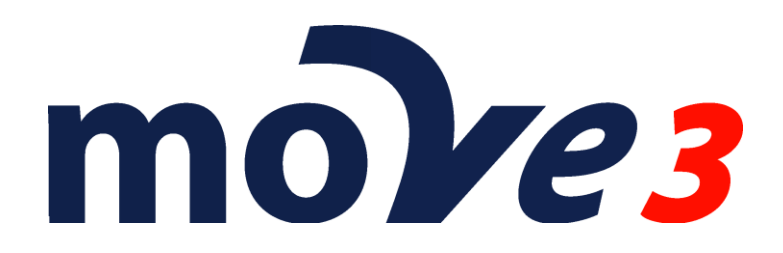

How To Offshore networks Version 4.6

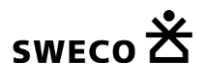

© Sweco Nederland B.V. All rights reserved

# Contents

| 1. | Introduction                     | 3  |
|----|----------------------------------|----|
| 2. | New MOVE3 Project                | 3  |
| 3. | Options                          | 4  |
| 4. | Default standard deviations      | 6  |
| 5. | Entering Points and Observations | 8  |
| 6. | Adjustment                       | 10 |

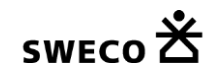

### 1. Introduction

This document describes how offshore networks with USBL (Ultra Short Base Line), SBL (Short Base Line) or LBL (Long Base Line) acoustic ranges can be adjusted.

Please note that this is a sample. The actual settings may differ depending on your local requirements.

### 2. New MOVE3 Project

Create a new MOVE3 project by specifying the project name. A template project (option file) can be selected to use previously defined project settings.

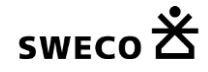

## 3. Options

Starting a new project without using a template will set all options to the MOVE3 defaults. In this case you must set at least some of the options to meet the adjustment requirements. Set the *Project* options to terrestrial only.

| General options                                                                                                    | ×     |
|----------------------------------------------------------------------------------------------------|-------|
| Project Geometry Adjustment MOVE3 output selection Units Datasnoo                                                                                                    | oping |
| Hoject       Geometry       Adjustment       MOVES output selection       Ohits       Datastoc         Network name :       Offshore Network         Terrestrial :       Feature code         Ø Observations       None       Image: Coordinates         Ø Observations       Project type       Image: Default       Image: mage: Coordinates         Ø Observations       Project Height       Image: mage: Coordinates       Image: Coordinates         Ø Observations       Ocoordinates       Image: Coordinates       Image: Coordinates       Image: Coordinates         Ø Observations       Image: Coordinates       Image: Coordinates       Image: Coordinates       Image: Coordinates       Image: Coordinates         Ø Observations       Image: Coordinates       Image: Coordinates       Ima | ping  |
| OK Cancel He                                                                                                    | n     |
| OK <u>C</u> ancel Hel                                                                                                    | p     |

Project tab sheet.

| In the Geometry tab the Dimension must be set to 3D. In most cases these offshore |
|-----------------------------------------------------------------------------------|
| networks will use UTM (or TM) projection. Use a proper setting for the Central    |
| Meridian and Ellipsoid.                                                           |

| General options        |                              | <b>—</b> ×-        |
|------------------------|------------------------------|--------------------|
| Project Geometry Adjus | tment MOVE3 output selection | Units Datasnooping |
| Dimension              | 3D 🔻                         |                    |
| Projection             | UTM North 🔹                  | More               |
| Projection name        | UTM North                    |                    |
| Longitude of origin/CM | 3 00 00.00000                |                    |
| Latitude of origin     | 0 00 00.00000                |                    |
| Standard parallel 1    |                              |                    |
| Standard parallel 2    |                              |                    |
| Scalefactor            | 0.999600000                  |                    |
| False Easting          | 500000.0000                  | m                  |
| False Northing         | 0.0000                       | m                  |
| Ellipsoid              | WGS 84 -                     |                    |
| Semi major axis        | 6378137.0000                 | m                  |
| Inverse flattening     | 298.257223563                |                    |
| Transformation         | None 👻                       |                    |
| GPS coordinate type    | XYZ 🔻                        |                    |
|                        | OK <u>C</u> ancel            | Help               |

Geometry tab sheet.

Due to the nature of the network it will probably be best to fix the Scale factor for the distances to 1.0 (or a value that compensates the already applied scale factor for projection and depth to the distances). In the *Additonal Parameters | Scale factor* tab the Scale factor can be set to fixed.

| 0            | GNSS/GPS transfo | mation parameters    | Other Parameters |
|--------------|------------------|----------------------|------------------|
| Scale factor |                  | Vert refractioncoeff | Azimuth offset   |
|              |                  |                      |                  |
|              | Fixed -          | 1.000000             |                  |
|              | Free 💌           | 1.000000             |                  |
|              | Free 💌           | 1.0000000            |                  |
|              | Free 💌           | 1.0000000            |                  |
|              | Free 💌           | 1.0000000            |                  |
|              | Free 💌           | 1.0000000            |                  |
|              | Free 💌           | 1.0000000            |                  |
|              | Free 💌           | 1.0000000            |                  |
|              | Free 💌           | 1.0000000            |                  |
| J            | Free 💌           | 1.0000000            |                  |
|              |                  |                      |                  |
|              |                  |                      |                  |
|              |                  |                      |                  |
|              |                  |                      |                  |
|              |                  |                      |                  |

Scale factor tab sheet.

Please note that this option will only be active if distance measurements have been entered.

#### 4. Default standard deviations

Before entering the measurements it is important to properly set the defaults for the standard deviations of the TPS observations distances. The standard deviations have an absolute part and a relative. The default values are added to each entered observation. Here the standard deviation of the measured acoustic distances is estimated to be 3 cm.

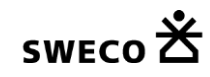

| Standard Deviations           |                   |            |         |                                 | ×           |
|-------------------------------|-------------------|------------|---------|---------------------------------|-------------|
| Standard deviations for obse  | austional One day |            |         | -tt'                            |             |
| Standard deviations for obser | Standar           | d deviatio | onstor  | stations                        |             |
| Terrestrial Observations:     |                   |            |         |                                 |             |
| Direction                     | 0.00090           | deg        |         | 0.00000                         | deg.km      |
| Distance                      | 0.0300            | m          |         | 0.0                             | ppm         |
| Zenith Angle                  | 0.00090           | deg        |         | 0.00000                         | deg.km      |
| Azimuth                       | 0.00090           | deg        |         | 0.00000                         | deg.km      |
| Height Difference             | 0.00              | mm         |         | 1.00                            | mm/sqrt(km) |
|                               |                   |            |         | 0.00                            | mm/km       |
|                               | 0.0100            |            |         | 0.0100                          |             |
| Shift Vector EN               | 0.0100            | m          | н       | 0.0100                          | m           |
| Local Coordinate EN           | 0.0100            | m          | н       | 0.0100                          | m           |
| GNSS/GPS Observations:        |                   |            |         |                                 |             |
| GNSS/GPS Baseline             | 0.0100            | m          |         | 1.0                             | ppm         |
| GNSS/GPS Coordinate           | 0.0100            | m          |         |                                 |             |
|                               |                   |            |         |                                 |             |
| Geometrical Relations:        |                   |            | ⊢ U     | pdate Observations              |             |
| Angle                         | 0.09000           | deg        | 0       | All                             |             |
| Distance / collinearity       | 0.0150            | m          | $\odot$ | All types with chan<br>defaults | ged         |
| Offsets:                      |                   |            |         | All with old defaults           | 3           |
| Steel Tape measurement        | 0.0100            | m          | ۲       | None                            |             |
| Auxiliary point               | 0.0100            | m          |         |                                 |             |
|                               |                   | <b>C</b>   | a a a l | ר                               |             |
|                               | UK                |            | ncel    |                                 | neip        |

Standard Deviations.

### 5. Entering Points and Observations

Select the menu option View | Stations and select Edit | Insert from the menu.

| dit station       |                |                |             |         |
|-------------------|----------------|----------------|-------------|---------|
| TER               |                |                |             |         |
| A8                |                |                |             | •       |
| Station name      |                | A8             |             |         |
| X East            |                |                | 257461.1800 | m       |
| Y North           |                | ;              | 344430.1400 | m       |
| Height            |                |                | -1370.5600  | m       |
| Known             |                | Standard       | Deviations  |         |
| X East            | <b>V</b>       |                | 0.5000      | m       |
| Y North           | $\checkmark$   |                | 0.5000      | m       |
| Height            | <b>V</b>       |                | 0.1000      | m       |
| Precision of idea | lisation XY    |                | 0.0000      | m       |
| Precision of idea | lisation heigh | t              | 0.0000      | m       |
| Deselection       |                |                |             |         |
| Add GPS           |                | Apply          | Apr         | oly all |
| <u>O</u> K        |                | <u>C</u> ancel |             | elp     |

Following dialog will be shown:

Edit Station dialog

Enter the Station name, the coordinates and for known point also check the known flag and enter an appropriate standard deviation for Easting, Northing and Height. In this case the standard deviation is set to 50 cm for Easting and Northing and 10 cm for the height.

Select the menu option View | Observations and select Edit | Insert from the menu. Select the observation type Distance.

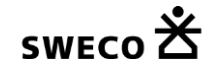

| Add new observation type                                                                                                    | <b>—</b>     |
|----------------------------------------------------------------------------------------------------|--------------|
| Total station         Direction         Distance         Zenith angle         Azimuth         Height difference         Geometrical relation         Angle         Parallelism         Collinearity         Distance point-line         Perpendicular         Perpendicular lines         Chain and offset         Identical stations         Double distance         Tape distance         GNSS/GPS baseline         Shift vector         GNSS/GPS coordinate         Local coordinate | OK<br>Cancel |

Add new observation dialog

This will show the Edit observation dialog:

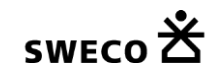

| Edit observations             |                     |
|-------------------------------|---------------------|
| Total Station                 |                     |
| 26 T2 T1                      | v                   |
| From T2 VIH                   | 0.00000 m Height0 - |
| To T1 TH                      | 0.00000 m           |
| Direction                     | deg                 |
| St Dev Abs                    | deg                 |
| St Dev Rel                    | deg.km              |
| ☑ Distance S 0 ≜              | 0.0000 m            |
| St Dev Abs                    | 0.0300 m            |
| St Dev Rel                    | 0.0 ppm             |
|                               |                     |
|                               | deg                 |
| St Dev Abs                    | deg                 |
| St Dev Rel                    | deg.km              |
| Eccentricity left/right       | 0.00000 m           |
| Eccentricity forward/backward | 0.00000 m           |
| Use as                        | ○ 1D ○ 2D           |
| Add Apply                     | Apply all           |
| OK <u>C</u> ancel             | Source <u>H</u> elp |

Edit Observation dialog

Select the From and the To station and enter the measured distance. The standard deviation defaults to 3 cm. Since the measured distance is a slope distance the Use as selection should be set to 3D.

Please note that since the MOVE3 model is a 3D ellipsoidal model the entered distances should NOT be corrected for projection scale factor and depth.

### 6. Adjustment

Since the network only consists of measured distances in most cases an approximate coordinate computation with COGO3 will not be possible. Therefore it is required to enter the approximate coordinates manually or via an import. Likewise a Free network adjustment is usually not possible.

You're now ready to adjust the network. Go to Compute | MOVE3 and set the phase to Weighted Constrained.

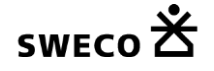

| Select output project                                                |                                    |                       |              | ×                    |
|----------------------------------------------------------------------|------------------------------------|-----------------------|--------------|----------------------|
| Create report file :<br>C:\Projecten\HowTo\                          | Report file<br>OffshoreNetwork\Off | XML<br>shoreNetwork.o | ✓<br>ut2.xml | OK<br><u>C</u> ancel |
| Create adjusted coordinate                                           | s file :                           |                       |              | <u>B</u> rowse       |
| C:\Projecten\HowTo\                                                  | OffshoreNetwork\Off                | shoreNetwork.c        | or           |                      |
| Create covariance matrix fi                                          | le:                                |                       |              |                      |
| C:\Projecten\HowTo\                                                  | OffshoreNetwork\Off                | shoreNetwork.v        | ar           |                      |
|                                                                      |                                    |                       |              |                      |
| <ul> <li>Update coordinates afte</li> <li>Overwrite files</li> </ul> | r adjustment                       | Phase                 | Weighted     | d constrained 🔹      |

Compute Weighted Constrained network

The MOVE3 report will give the testing results of the adjustment, allowing to identify errors when sufficient redundancy is available.

In case one does not meet the predefined quality of the observations the global Ftest will be rejected. This may be caused by either a too optimistic set of standard deviations of the observations or by errors in observations or known points. Usually a rejection is caused by errors in the observations or known points. To identify the errors one can use the W-test. The observation or known point with the largest Wtest is the most suspect. One should try to solve the cause of the error, maybe an input error has been made when entering the observations or known points coordinates. The estimated error can be used for this purpose because it gives an estimate of the size of the error. If the error cannot be repaired, the observation can be deselected (not used in the adjustment) or the known point can be removed as a control point. This will however affect the reliability of the network. In some cases rejected observations may have to be re-measured to maintain proper reliability.

The final results are stored in the MOVE3 report file, but they are also written to the MOVE3 COR file. The adjusted coordinates can also be exported using the Import/export menu option Adjusted Coordinates. Specify the format and the fields you want to export and write the data to an ASCII file.

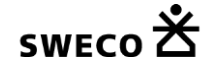

| Format:         | Separator | ▼ Co   | mma 🔹 | Export           |
|-----------------|-----------|--------|-------|------------------|
|                 | Begin     | Length | Field | <u>C</u> lose    |
| Station name    | 1         | 10     | 1     |                  |
| ×East           | 0         | 0      | 2     | Central Meridian |
| Y North         | 0         | 0      | 3     | 3 00 00.00000    |
| Height          | 11        | 10     | 4     |                  |
| St dev X East   | 0         | 0      | 0     |                  |
| St dev Y North  | 0         | 0      | 0     |                  |
| St dev Height   | 0         | 0      | 0     |                  |
| Feature code    | 0         | 0      | 5     |                  |
| Ext Rel X East  | 0         | 0      | 0     |                  |
| Ext Rel Y North | 0         | 0      | 0     |                  |
| Ext Rel Height  | 0         | 0      | 0     |                  |
| St Ellipse A    | 0         | 0      | 0     |                  |
| St Ellipse B    | 0         | 0      | 0     |                  |
| St Ellipse Phi  | 0         | 0      | 0     | <u>H</u> elp     |

Export Adjusted Coordinates tab sheet

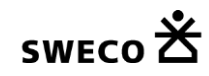